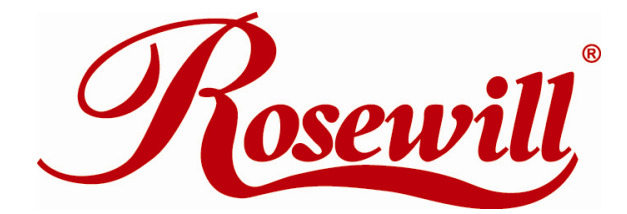

Modem RNX-56CX User Manual

Download from Www.Somanuals.com. All Manuals Search And Download.

# Contents For AUSTRALIA User

| Warning | 3 |
|---------|---|
| Caution | 3 |

# Introduction

| Features            | 4 |
|---------------------|---|
| System Requirements | 4 |
| Package Checklist   | 4 |

# Installation

| Hardware Installation                    | 5  |
|------------------------------------------|----|
| Installation Procedure for Windows Vista | 5  |
| Installation Procedure for Windows XP    | 5  |
| Installation Procedure for Windows 2000  | 9  |
| Installation Procedure for Windows ME    | 11 |
| Installation Procedure for Windows 98SE  | 13 |

# **Modem Dialing Location**

| For WIN 2000/XP | 14 |
|-----------------|----|
| For WIN ME/98SE | 14 |

# **Manual Dial-up Connection Settings**

| Manual Dial-up Connection Settings (For 98SE/ ME/ 2000/XP) | 14 |
|------------------------------------------------------------|----|
| Manual Dial-up Connection Settings (For Vista)             | 19 |

### For AUSTRALIA User

### WARNING

- \* Unit shall be connected to the Telecommunications Network through line cord, which meets the requirements of AS/ACIFS008.
- \* This card must be used with the PC screw down lid.
- \* Telecommunications network voltages exist inside the PC and Telecommunication line connection shall be removed before opening the cover.
- \* For safety reasons, only connect equipment with a Telecommunications compliance label. This includes customer equipment previously labelled permitted or certified.
- \* Disconnect from telephone line before opening the PC cover.

### CAUTION

\* Only connect Australian approved equipment to the Telecommunications Network Voltage circuit ports.

## Introduction

### **Features**

This modem supports the following communication standards. ITU-T is also known as CCITT.

### Data

V.92 (Lite) V.90, V.34, V.32bis, V.32, V.22bis, V.21, V.22 Bell 103 & 212A V.44, V.42bis & MNP 5 (Data compression) V.42 & MNP2-4 (Error correction)

### Fax

V.17 V.29 V.27 ter

### Voice

Voice/Audio mode Software Speakerphone (optional)

# **System Requirements**

Windows 98SE/ Win ME/ Win 2000/Win XP/ Win Vista Pentium MMX 233 up Sound Card

# **Package Checklist**

One Fax Modem One Phone cable One Driver disk including User's manual and Driver

### Installation

### Hardware Installation

With the power to your PC disconnected, remove the PC's casing. Press the modem card firmly into the PCI slot, and secure it with screws to your PC. Reinstall the casing on your PC.

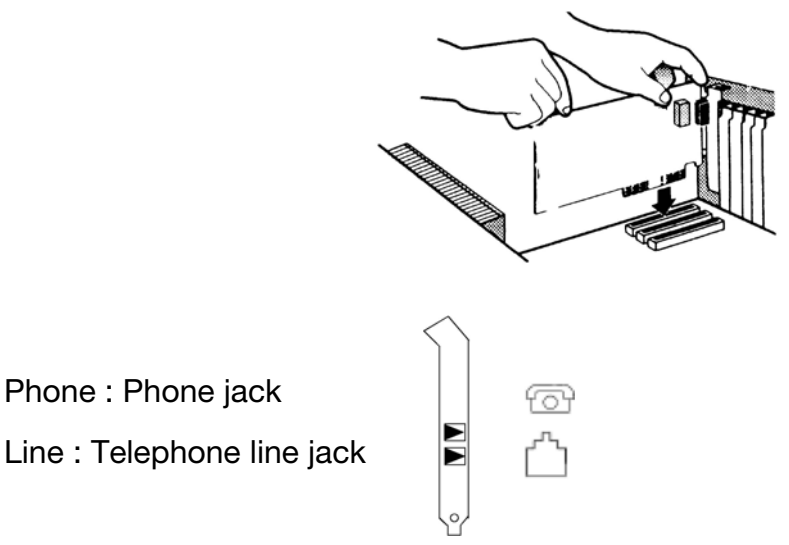

Phone : Phone jack

### **Installation Procedure for Windows Vista**

1. Once you have completed the hardware installation, switch on your computer and system will complete the installation automatically. The driver for RNX-56CX is included and fully compatible within Vista.

# Installation Procedure for Windows XP

1. Once you have completed the hardware installation, switch on your computer and put the CD into the CD-ROM.

- 2. Please click Control Panel ->Click System.
  - 18 1 5 100 id-00 宠 P 140 1 2 12 10 ۲ 91 8

3. Under System Properties select Hardware->Click Device Manager, click OK.

dam Properties edens Rockere Autor enal Econocies Marve Automotic Upda Hotels Hadasa **deterce** dual Wast The Add Hardware Waardhales you install hardware 2 Add Hardware Witterd The Device Manager laits differ hardware devices installer on your computer. Die Nacher-tes Hamager is change the properties of any device. Drive Signing Device Manager Hadware profiles passible away for you to set up and store different hostinger scrippations. Hadras (Idles ůí. Cause

4. Click Modems->Click right button on Generic Softk56 Modem (Optional) and select: (method 1 or 2 below).

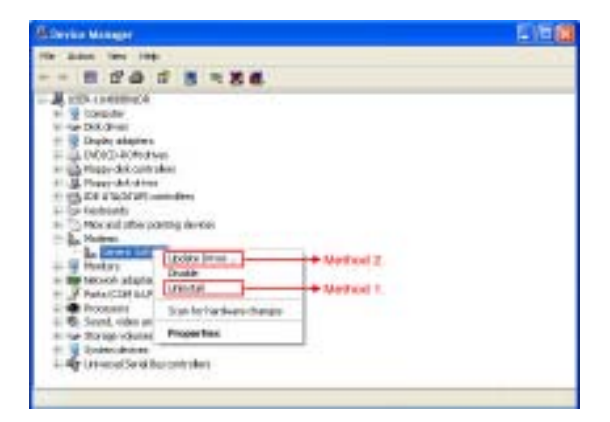

#### Method 1. Install

1.1 Confirm Device Removal, click OK.

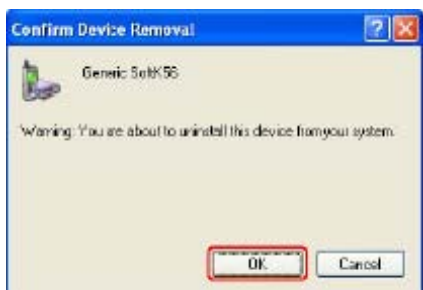

#### 1.2 Run (CD-ROM)

e.g., D:\Driver\WINXP\HXFSETUP (It will install automatically)

\*Please wait until the windows show the message Found New Hardwared your new Device is ready to use.

|                                                                                                    | Sector Sector Sector |                                                                                                    | - 01 |
|----------------------------------------------------------------------------------------------------|----------------------|----------------------------------------------------------------------------------------------------|------|
| n ad billio taile                                                                                                    | 間に                   | 100.000<br>100.000<br>100.000                                                                                                    |      |
| Annalise<br>Constants<br>Constants                                                                                                    |                      | Martin a Martin and Martin and Ma |      |
| a had the file                                                                                                    | 100 Million          | Table Date                                                                                                    |      |
| California de la constante de la constante de la const |                      | Company Street Street                                                                                                    |      |
| g destroyed                                                                                                    | and and a            | and the product                                                                                                    |      |
| landa a                                                                                                    | - 14 F               |                                                                                                    |      |

#### Method 2. Update Driver

2.1 The wizard will search for new hardware. Select install from a list or specific location (Advanced). Click Next.

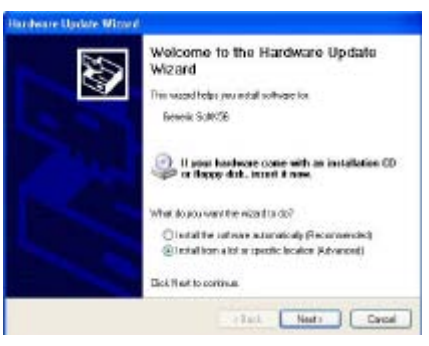

2.2 Select Don't search. I will choose the driver to install and click Next.

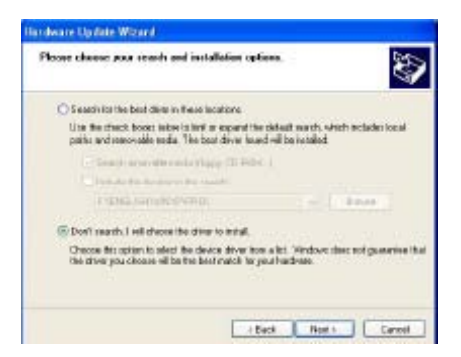

2.3 Install new modem, please click Have Disk.

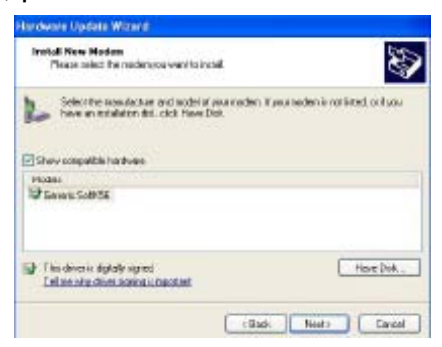

2.4-1 Click Browse to search for driver files and open it. e.g., (CD-ROM) D:\Driver\WINXP. Than Click OK

| Å, | Intest the nervitacture/o instabilion disk, and then make sure that the carried drive is selected below. | OK.<br>Cancel |
|----|----------------------------------------------------------------------------------------------------|---------------|
|    | Copy menufacture/o files hore.                                                                           |               |
|    | El-drivertwing                                                                                           | Droevos .     |

2.4-2 Click Next.

| Install New Modern<br>Pinzes selective moders you want to in                          |                                                       |
|---------------------------------------------------------------------------------------|-------------------------------------------------------|
| Labor the manufacture and ecoloria<br>free an including of the floor of               | pearnadan. Y jeurnadan is not inted, is it you<br>Not |
| Models                                                                                |                                                       |
|                                                                                       |                                                       |
| PCI SolV92 Hodem                                                                      |                                                       |
| PCISof/XCHodow<br>Dist drives in not digitally signed<br>Intra one drive suprogrammed | Here Det.                                             |

2.5 Click Continue Anyway

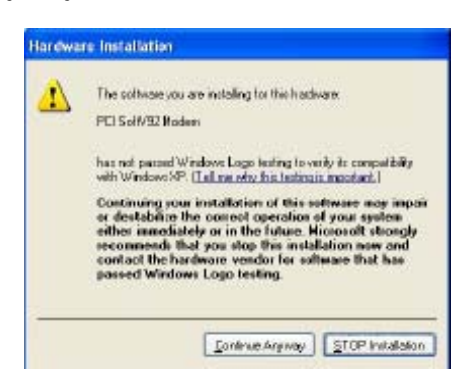

#### 2.6 Click finish

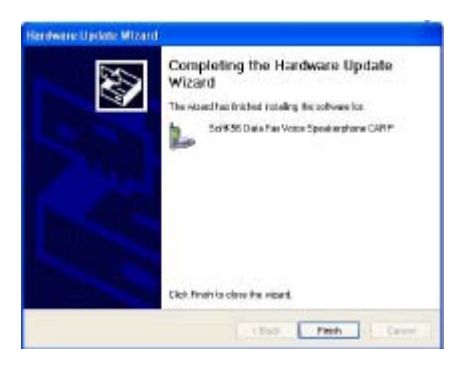

### **Installation Procedure for Windows 2000**

1. Once you have completed the hardware installation, switch on your computer and put the CD into the CD-ROM. The wizard will search for new hardware. Click Next.

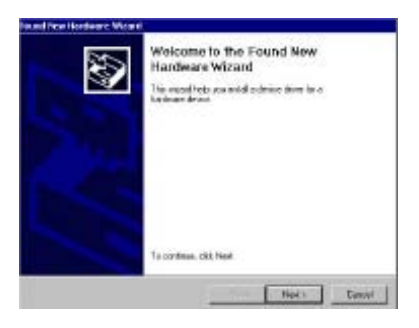

2. Select Search for a suitable driver for my device (recommended) and click

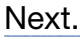

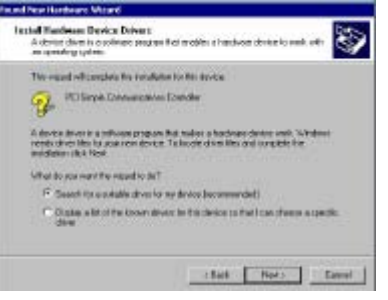

3. Select Specify a location and click Next.

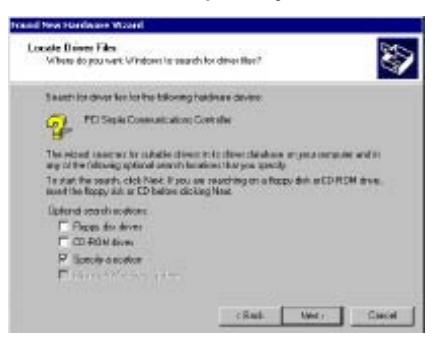

4. Click Browse to search for driver files and open it. e.g., (CD-ROM) D:\Driver\WIN2000. Click OK.

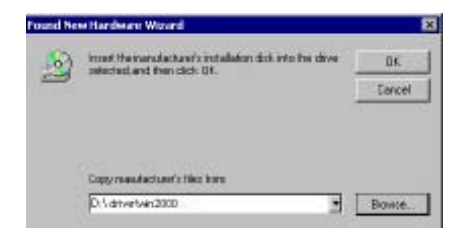

5. Windows found the driver of this modem. Click Next.

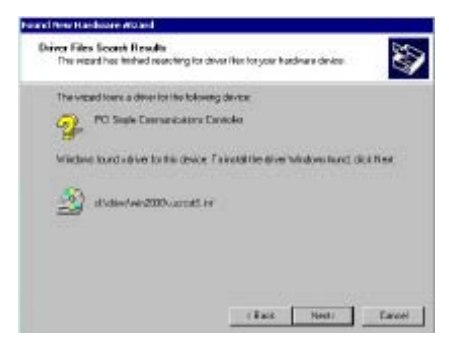

6. Click Yes for Digital Signature.

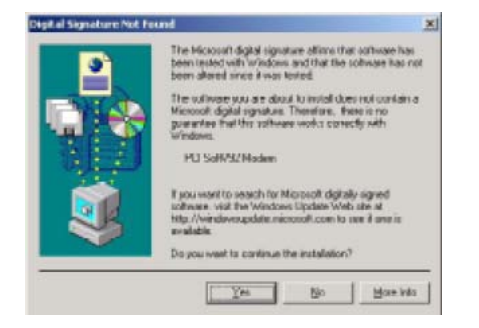

7. Click Finish to complete the installation.

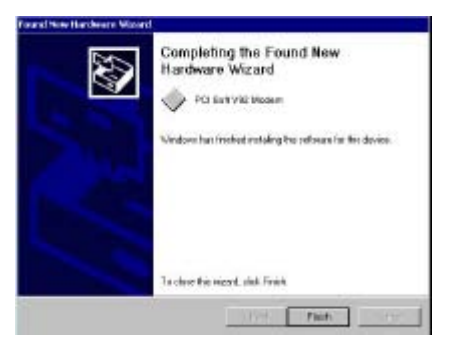

### **Installation Procedure for Windows ME**

1. Once you have completed the hardware installation, switch on your computer and put the CD into the CD-ROM. The wizard will search for new hardware. Select Specify the location of the driver (Advanced) and click Next.

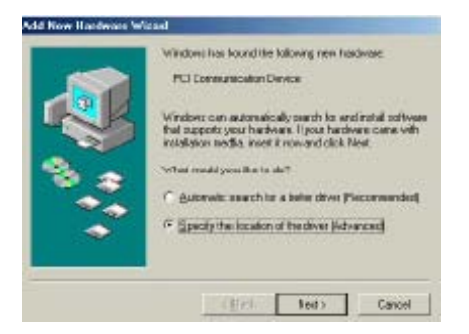

 Select Search for the best driver for your device (Recommended) and Specify a location. Click Browse to search for driver files and open it. e.g., (CD-ROM) D:\Driver\WinMe. Click OK then click Next.

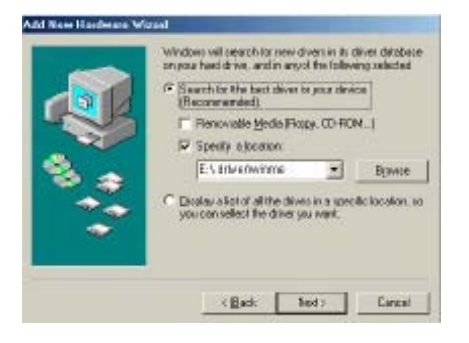

3. Windows found the driver of this modem. Click Next.

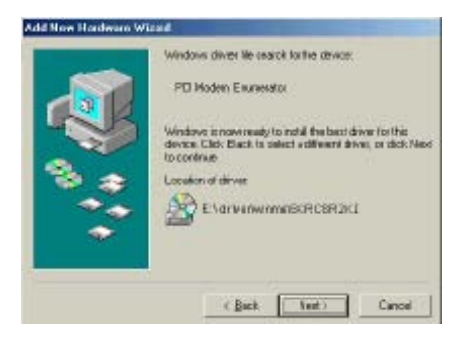

4. Click Finish to complete the installation.

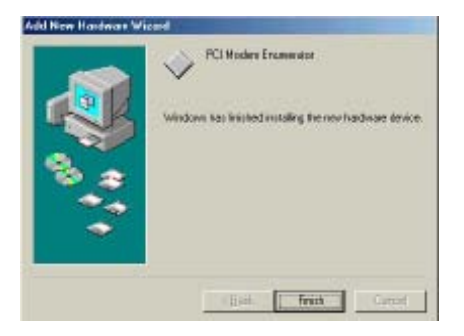

5. Windows has found the new hardware for Modem Device, please click Next.

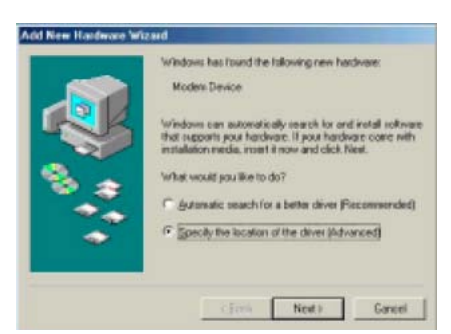

6. Select Search for the best driver for your device (Recommended) and Specify a location. (Please click Browse to search for driver files and open it. e.g., D:\Driver\WinMe) and click Next.

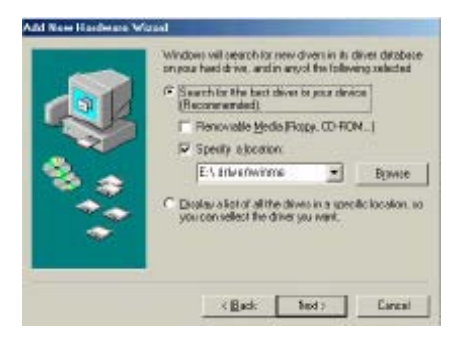

7. Windows found the driver of this modem. Click Next.

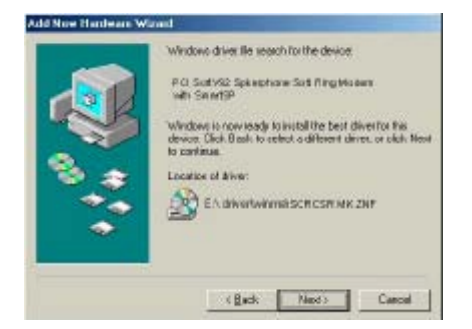

8. Click Finish to complete the installation.

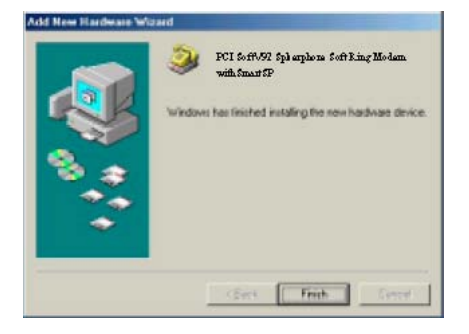

## **Installation Procedure for Windows 98SE**

1. Once you have completed the hardware installation, put the CD into the CD-ROM. The wizard searches for new hardware. Click Cancel.

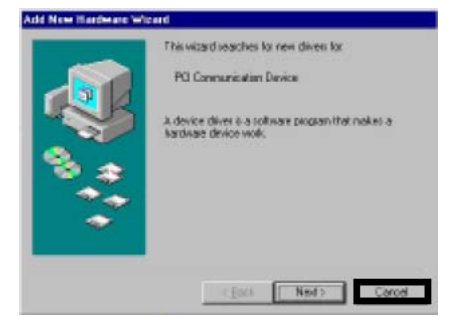

2. Run CD-ROM e.g., D:\Driver\Win98SE\HXFSETUP. EXE (it will install).

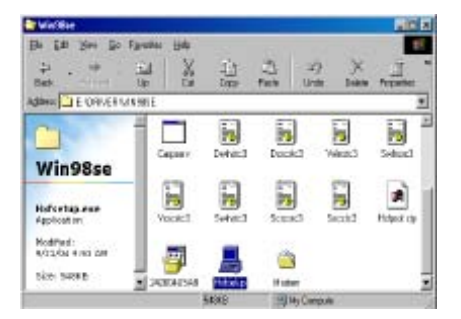

## **Modem Dialing Location**

# \*\*If you want to change your dialing location, please follow the instructions and samples:

### For WIN 2000/XP

Please click Control Panel->Phone and Modem Options ->Under Dialing Rules click Edit, and then you can change your location.

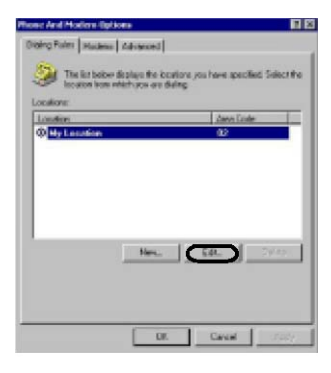

23

Dialect

#### For WIN ME/98SE

Please click Control Panel->Modems->Under General click Dialing Properties, and then you can change your location.

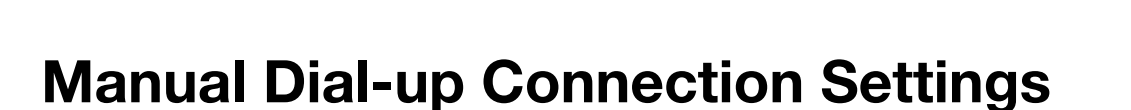

#### Manual Dial-up Connection Settings (For 98SE/ME/2000/XP)

The installation procedure is similar for these OS. Below is an example in XP environment.

1. On Control Panel/Network Connections, click Create a new connection.

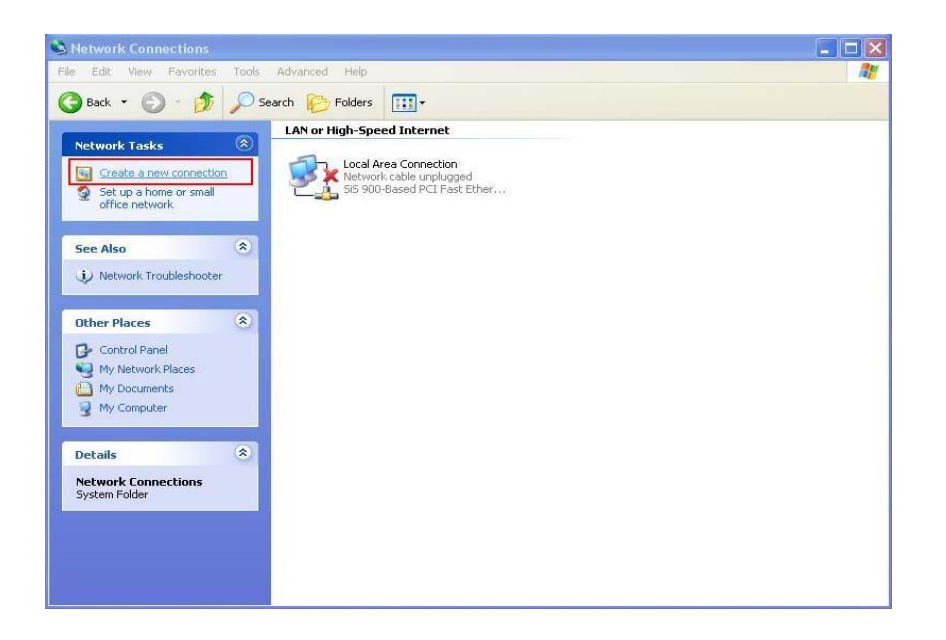

#### 2. Click Next.

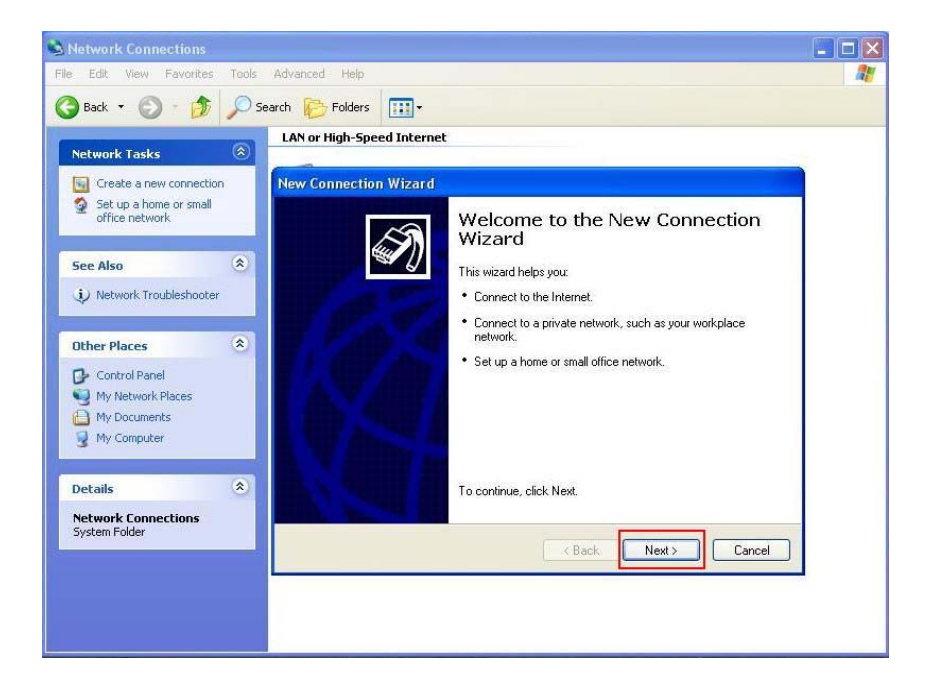

3. Select **Connect to the Internet** and click **Next**.

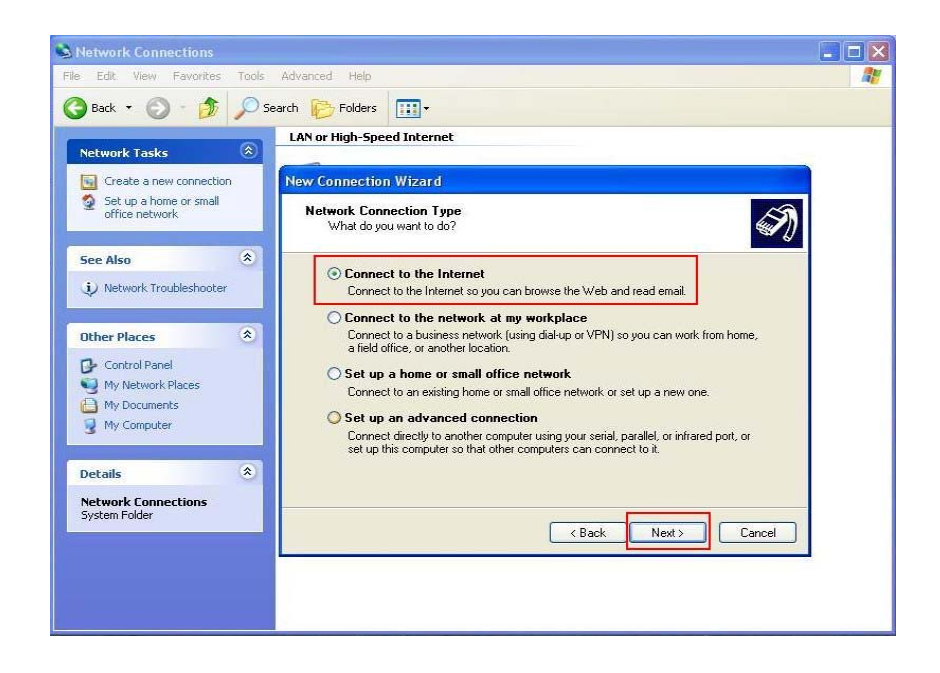

4. Select Set up my connection manually and click Next.

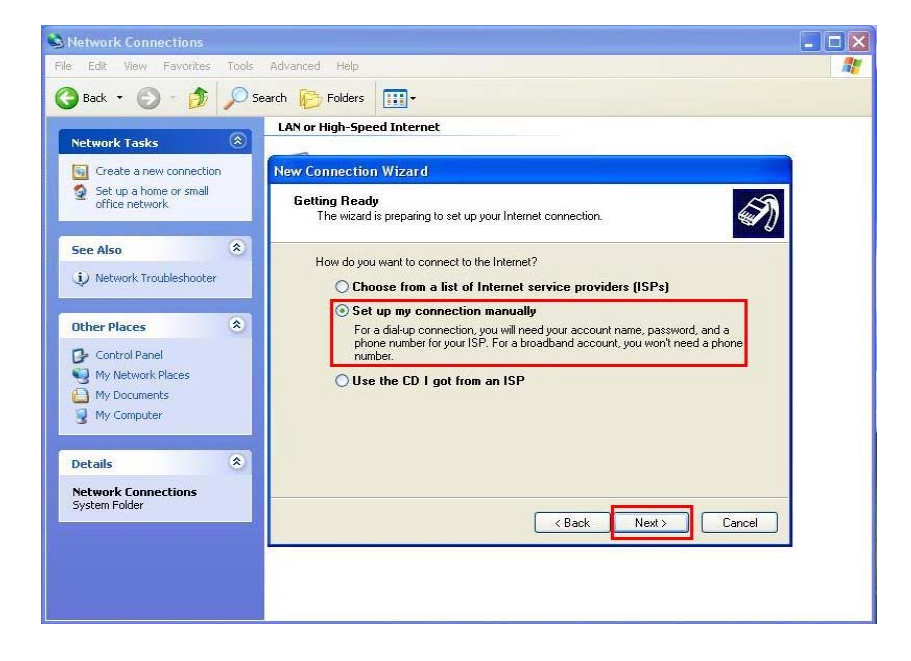

5. Select Connect using a dial-up modem and click Next.

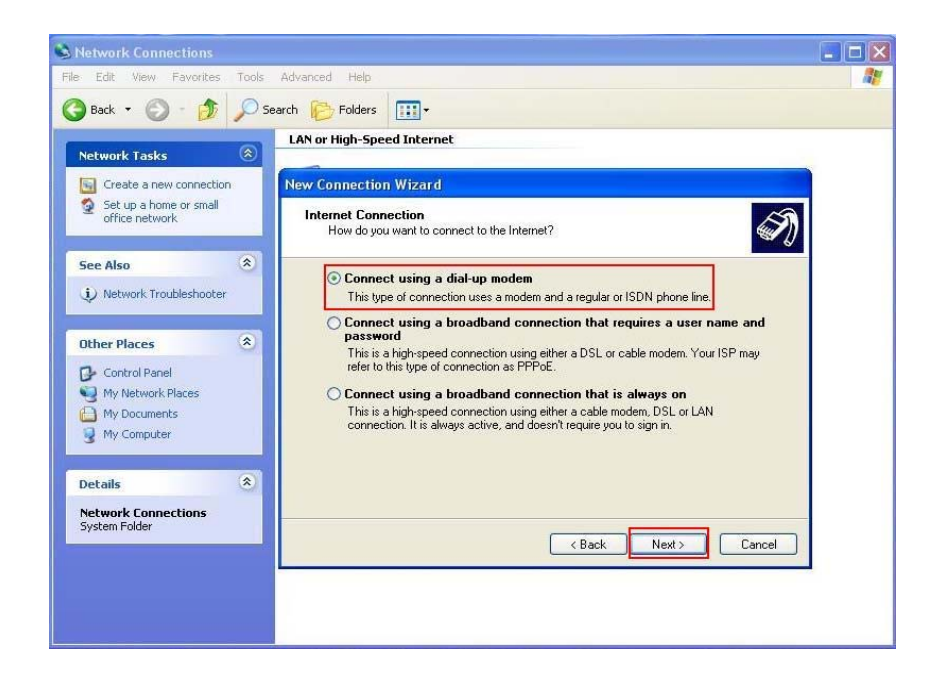

6. Input **ISP Name** and click **Next**.

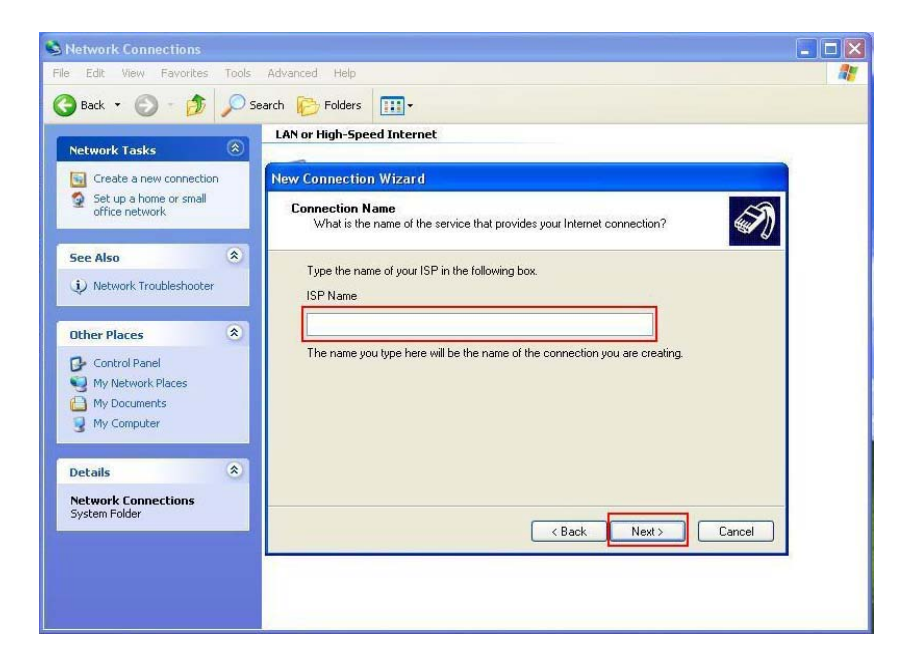

7. Input User name, Password and Confirm password, select Use this account name and password when anyone connects to the Internet from this computer.

| Network Connections                                                                                                    |                                                                                                    |          |
|----------------------------------------------------------------------------------------------------|----------------------------------------------------------------------------------------------------|----------|
| File Edit. View Favorites Tools                                                                                                    | Advanced Help                                                                                                    | <b>A</b> |
| 🔇 Back 🔹 🕥 - 🏂 🔎 Se                                                                                                    | arch 🎼 Folders 🛄 🗸                                                                                                    |          |
| Network Tasks                                                                                                    | LAN or High-Speed Internet                                                                                                    |          |
| Create a new connection                                                                                                    | New Connection Wizard                                                                                                    | Ì.       |
| Set up a home or small office network                                                                                                    | Internet Account Information<br>You will need an account name and password to sign in to your Internet account.                                                                          |          |
| See Also 🛞                                                                                                    | Type an ISP account name and password, then write down this information and store it in a<br>safe place. [If you have forgotten an existing account name or password, contact your ISP.] |          |
| Other Places     Image: Control Panel       Image: Control Panel     Image: My Network Places       Image: My Documents     Image: Computer | User name: Password: Confirm password:                                                                                                    |          |
| Details (2)<br>Network Connections<br>System Folder                                                                                         | Make this the default Internet connection     Turn on Internet Connection Firewall for this connection                                                                                   |          |

8. Click **Finish** to complete manual connection.

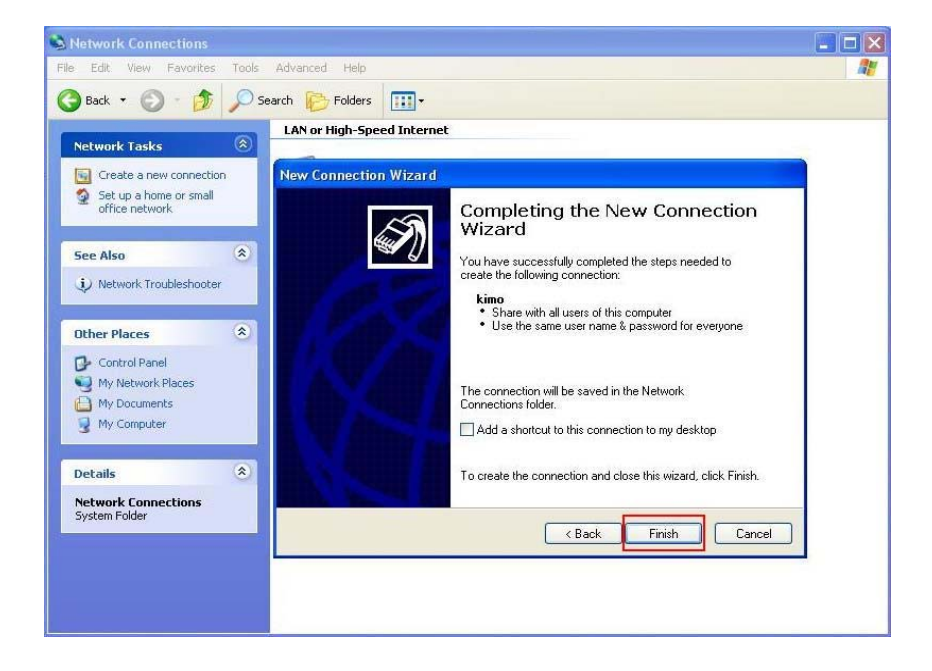

9. Click **Dial** to connect to Internet.

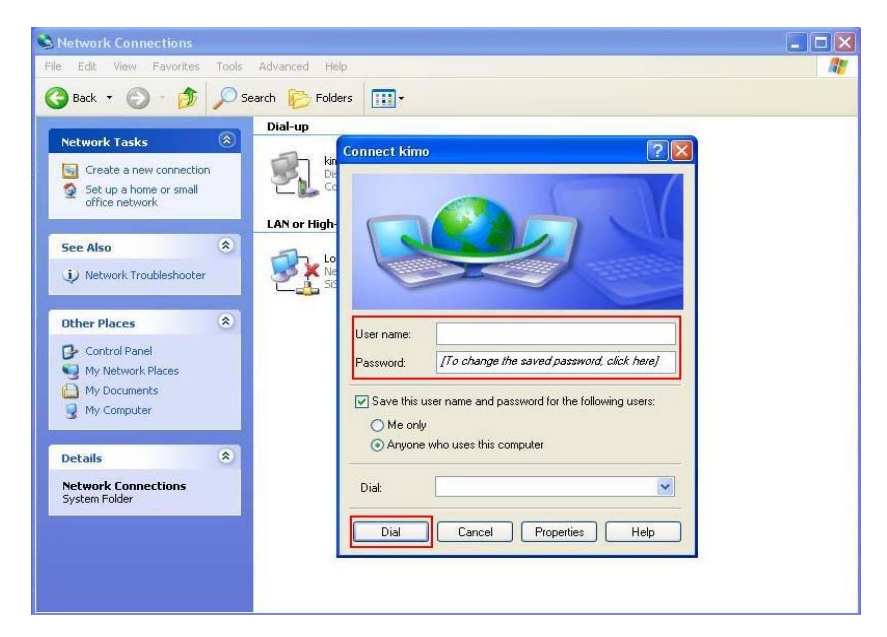

#### Manual Dial-up Connection Settings (For Vista)

1. open control Panel and click view network status and tasks

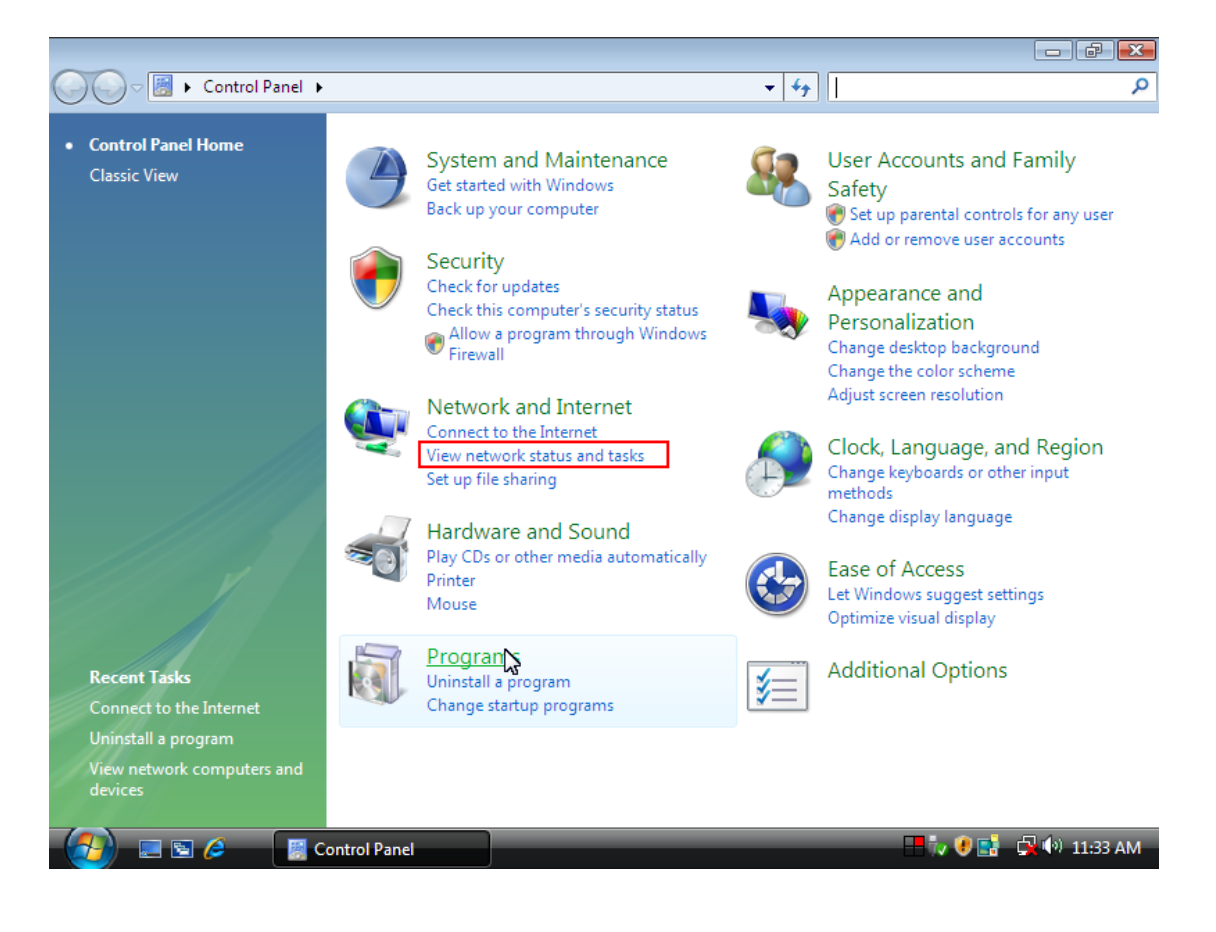

#### 2. click Set up a connection or network

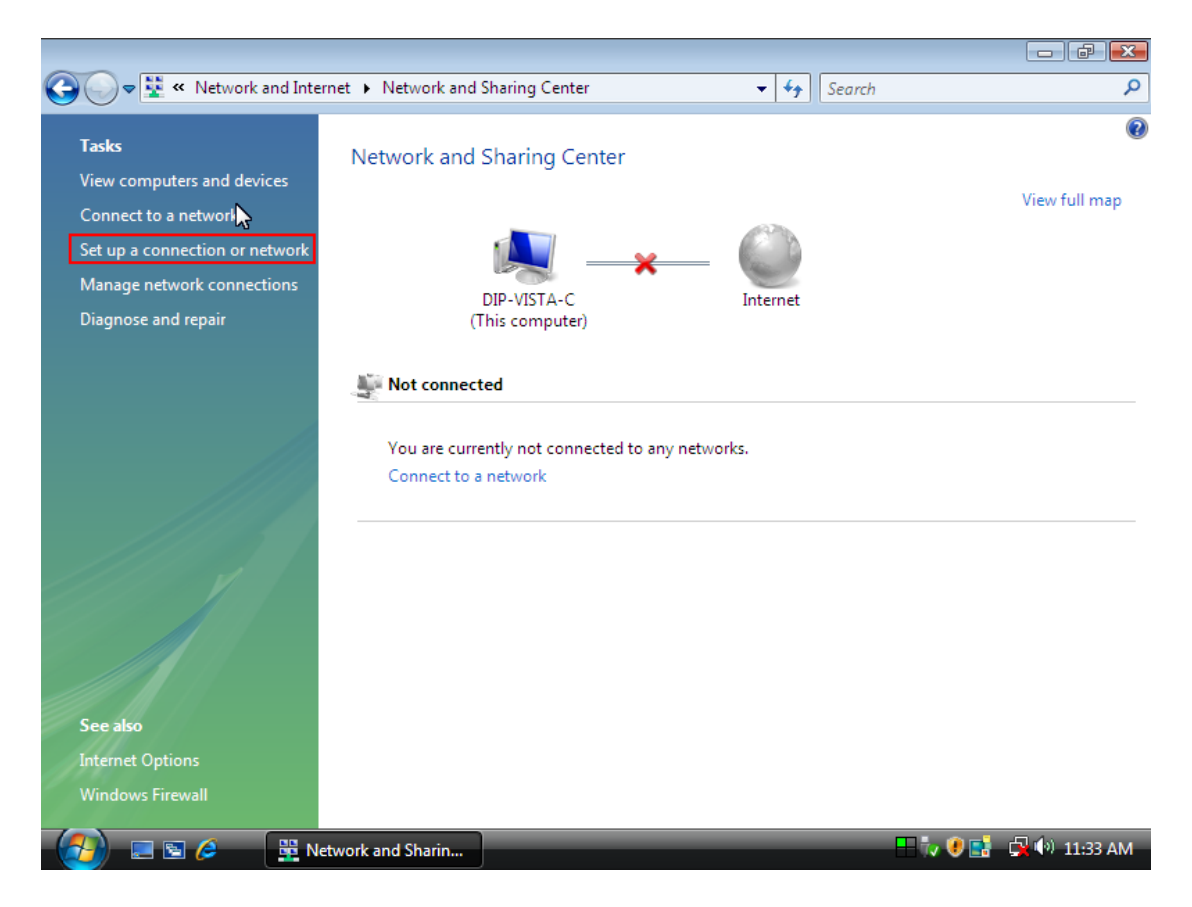

#### 3. Select Set up a dial-up connection then click Next

| <b>O</b> • <b>E</b>                    | « Network and Internet > Network and Sharing Center • 47 Search                                            | ٩           |
|----------------------------------------|----------------------------------------------------------------------------------------------------|-------------|
| <b>Tasks</b><br>View comp              | 🕞 🤨 Set up a connection or network                                                                         | •           |
| Connect to<br>Set up a co<br>Manage ne | Choose a connection option                                                                                 | iew run map |
| Diagnose a                             | Connect to the Internet<br>Set up a wireless, broadband, or dial-up connection to the Internet.            |             |
|                                        | Set up a wireless router or access point<br>Set up a new wireless network for your home or small business. |             |
|                                        | Connect to a workplace<br>Set up a dial-up or VPN connection to your workplace.                            |             |
|                                        |                                                                                                    |             |
| See also                               | Next Cancel                                                                                                |             |
| Internet Opti<br>Windows Fir           | ions<br>ewall                                                                                              | -           |
| (2)                                    | 🖀 🤌 📴 Network and Sharin 😻 Set up a connection 🛛 🕂 🖓 📑 🖨                                                   | 🕩 11:33 AM  |

| View comp<br>Connect to<br>Set up a co<br>Manage ne<br>Diagnose a | Set up a dial-up connection<br>Type the information fr<br>Dial-up phone number:<br>User name: | rom your Internet service provider (IS<br>40661234                       | SP)            | iew full map |
|-------------------------------------------------------------------|-----------------------------------------------------------------------------------------------|--------------------------------------------------------------------------|----------------|--------------|
| Connect to<br>Set up a co<br>Manage ne<br>Diagnose a              | Type the information fr<br>Dial-up phone number:<br>User name:                                | rom your Internet service provider (IS<br>40661234                       | SP)            | iew fuir map |
| Manage ne<br>Diagnose a                                           | Dial-up phone number:<br>User name:                                                           | 40661234                                                                 | Dialing Rules  |              |
|                                                                   | User name:                                                                                    |                                                                          | <u></u>        |              |
|                                                                   |                                                                                               | pchome                                                                   |                |              |
|                                                                   | Password:                                                                                     | •••••                                                                    |                |              |
|                                                                   |                                                                                               | Show characters Remember this password                                   |                |              |
|                                                                   | Connection name:                                                                              | Dial-up Connection 2                                                     |                |              |
|                                                                   | Allow other people to<br>This option allows any                                               | use this connection<br>/one with access to this computer to use this cor | nnection.      |              |
|                                                                   | <u>I don't have an ISP</u>                                                                    |                                                                          |                |              |
| ee also                                                           |                                                                                               | (                                                                        | Connect Cancel |              |
| nternet Options                                                   |                                                                                               |                                                                          |                | -            |

#### 4. Input Dial-up phone number, User name, Password then click Connect

5. Waiting for Dial-up Connection. System will complete the other steps automatically.

|                  | Network and Internet Network and Sharing Center             |             |
|------------------|-------------------------------------------------------------|-------------|
|                  |                                                             | ~           |
| Tasks            |                                                             | Ø           |
| View comp        | 🦻 👰 Set up a dial-up connection                             | 6.0         |
| Connect to       |                                                             | ew tuli map |
| Set up a co      | Connecting to Dial-up Connection 2                          |             |
| Manage ne        |                                                             |             |
| Diagnose a       | i 🕘                                                         |             |
|                  | Dialing 40661234                                            |             |
|                  |                                                             |             |
|                  |                                                             |             |
|                  |                                                             |             |
|                  |                                                             |             |
| See also         | Skip Cancel                                                 |             |
| Internet Options | S                                                           |             |
| Windows Firewa   | all                                                         |             |
|                  | 🤌 📴 Network and Sharin 🔚 📴 Set up a dial-up con 🗧 🎲 🖲 🛃 🤿 🕯 | 9) 11:34 AM |

| <b>G - E</b> | « Network and Internet > Network and Sharing Center         | م            |
|--------------|-------------------------------------------------------------|--------------|
| Tasks        |                                                             | 0            |
| View comp    | Set up a dial-up connection                                 |              |
| Connect to   | Ŭ                                                           | iew full map |
| Set up a co  | Connecting to Dial-up Connection 2                          |              |
| Manage ne    |                                                             |              |
| Diagnose a   | 🔊 🎱                                                         |              |
|              |                                                             |              |
|              | Verifying user name and parsword                            |              |
|              | veniying user name and password                             |              |
|              |                                                             |              |
|              |                                                             |              |
|              |                                                             |              |
|              |                                                             |              |
|              |                                                             |              |
|              |                                                             |              |
| See also     | Skip Cancel                                                 |              |
| Internet Op  | tions                                                       | -            |
| Windows Fi   | rewall                                                      |              |
| (2)          | 🖻 🤌 📴 Network and Sharin 🔚 Set up a dial-up con 🛛 🕂 🐺 🖗 🖬 👰 | 🕩 11:34 AM   |

| <b>G</b> o- <u><u><u></u></u></u> | « Network and Internet > Network and Sharing Center • • • • • Search | م            |
|-----------------------------------|----------------------------------------------------------------------|--------------|
| Tasks                             |                                                                      | 0            |
| View comp                         | 🕞 😨 Set up a dial-up connection                                      |              |
| Connect to                        |                                                                      | iew full map |
| Set up a co                       | Connecting to Dial-up Connection 2                                   |              |
| Manage ne                         |                                                                      |              |
| Diagnose a                        |                                                                      |              |
|                                   |                                                                      |              |
|                                   |                                                                      |              |
|                                   | Registering your computer on the network                             |              |
|                                   |                                                                      |              |
|                                   |                                                                      |              |
|                                   | Ν                                                                    |              |
|                                   | ν <u>σ</u>                                                           |              |
|                                   |                                                                      |              |
|                                   |                                                                      |              |
|                                   | Skip Cancel                                                          |              |
| See also                          |                                                                      |              |
| Internet Op                       |                                                                      |              |
| Windows Fi                        | rewall                                                               |              |
| - 🤁 📼 I                           | 🔄 🤌 📴 Network and Sharin 🔚 Set up a dial-up con 🔲 🖡 🖓 🛃              | 🕩 11:34 AM   |

| <b>O</b> - <u><u></u></u>                                                                                   | Network and Internet     Network and Sharing Center                                                                                                    | <b>- 4</b>  | Search      | م                        |
|----------------------------------------------------------------------------------------------------|----------------------------------------------------------------------------------------------------|-------------|-------------|--------------------------|
|                                                                                                    |                                                                                                    |             |             |                          |
| Tasks                                                                                                    | A Schurz a dial un consection                                                                                                    |             |             |                          |
| View comp                                                                                                   | Set up a dial-up connection                                                                                                    |             |             | iew full map             |
| Connect to                                                                                                  | Connection to Dislaw Connection 2                                                                                                    |             |             |                          |
| Set up a co                                                                                                 | Connecting to Dial-up Connection 2                                                                                                    |             |             |                          |
| Manage ne                                                                                                   |                                                                                                    |             |             |                          |
| Diagnose a                                                                                                  |                                                                                                    |             |             |                          |
|                                                                                                    |                                                                                                    | 2           |             |                          |
|                                                                                                    |                                                                                                    |             |             |                          |
|                                                                                                    | Checking network protocol connections                                                                                                    |             |             |                          |
|                                                                                                    |                                                                                                    |             |             |                          |
|                                                                                                    |                                                                                                    |             |             |                          |
|                                                                                                    |                                                                                                    |             |             |                          |
|                                                                                                    |                                                                                                    |             |             |                          |
|                                                                                                    |                                                                                                    |             |             |                          |
|                                                                                                    |                                                                                                    |             |             |                          |
|                                                                                                    |                                                                                                    |             |             |                          |
|                                                                                                    |                                                                                                    |             | Skip Cance  |                          |
| See also                                                                                                    |                                                                                                    |             |             |                          |
| Internet Op                                                                                                 | tions                                                                                                    |             |             |                          |
| Windows Fi                                                                                                  | rewall                                                                                                    |             |             |                          |
|                                                                                                    | 🗑 🖉 📴 Network and Sharin 🔚 🔚 Set up a dial-up con                                                                                                    | _           |             | 🚦 🙀 🕪 11:34 AM           |
|                                                                                                    |                                                                                                    |             |             |                          |
|                                                                                                    |                                                                                                    |             |             |                          |
|                                                                                                    |                                                                                                    |             |             |                          |
| <b>@</b> !!                                                                                                 | ≪ Network and Internet ➤ Network and Sharing Center -                                                                                                    | <b>43</b>   | Search      |                          |
| <b>G</b> • ¥                                                                                                | ≪ Network and Internet      ▶ Network and Sharing Center     ▼                                                                                                    | <b>4</b> 9  | Search      |                          |
| <b>Co</b> ⊂ ¥<br>Tasks                                                                                      | ✓ Network and Internet → Network and Sharing Center                                                                                                    | <b></b>     | Search      |                          |
| Correction → E<br>Tasks<br>View comp                                                                        | ✓ Network and Sharing Center       ✓             ✓                                                                                                    | <b>4</b> 9  | Search      |                          |
| <b>Tasks</b><br>View comp<br>Connect to                                                                     | « Network and Internet → Network and Sharing Center   • • • • • • • • • • • • • • • • • • •                                                                                                    | <b>49</b>   | Search      | ت ک<br>ک<br>iew full map |
| <b>Connect to</b><br>Set up a co                                                                            | « Network and Internet ► Network and Sharing Center   ④                                                                                                    | <b>4y</b> [ | Search      | iew full map             |
| <b>Tasks</b><br>View comp<br>Connect to<br>Set up a co<br>Manage ne                                         | « Network and Internet → Network and Sharing Center                                                                                                    | <b>4y</b> [ | Search      | iew full map             |
| Connect to<br>Set up a co<br>Diagnose a                                                                     | « Network and Internet > Network and Sharing Center       Image: Set up a dial-up connection       Connecting to Dial-up Connection 2                                                                                                    | <u>+</u>    | Search      | iew full map             |
| <b>Tasks</b><br>View comp<br>Connect to<br>Set up a co<br>Manage ne<br>Diagnose a                           | <ul> <li>« Network and Internet &gt; Network and Sharing Center</li> <li>Set up a dial-up connection</li> <li>Connecting to Dial-up Connection 2</li> </ul>                                                                                                    | [ <b>-</b>  | Search      | iew full map             |
| <b>Tasks</b><br>View comp<br>Connect to<br>Set up a co<br>Manage ne<br>Diagnose a                           | <ul> <li>• Network and Sharing Center     <li>•     <li>Set up a dial-up connection</li> <li>Connecting to Dial-up Connection 2</li> </li></li></ul>                                                                                                    | <b>•</b>    | Search      | iew full map             |
| <b>Tasks</b><br>View comp<br>Connect to<br>Set up a co<br>Manage ne<br>Diagnose a                           | « Network and Internet > Network and Sharing Center                                                                                                    | <u></u>     | Search      | iew full map             |
| Connect to<br>Set up a co<br>Manage ne<br>Diagnose a                                                        | « Network and Internet > Network and Sharing Center                                                                                                    |             | Search      | iew full map             |
| <b>Tasks</b><br>View comp<br>Connect to<br>Set up a co<br>Manage ne<br>Diagnose a                           | « Network and Internet > Network and Sharing Center          Image: Set up a dial-up connection         Connecting to Dial-up Connection 2         Image: Set up a dial-up connection 2         Image: Set up a dial-up connection 2 |             | Search      | iew full map             |
| Connect to<br>Set up a co<br>Manage ne<br>Diagnose a                                                        | « Network and Internet > Network and Sharing Center    Image: Set up a dial-up connection     Connecting to Dial-up Connection 2     Authenticated.                                                                                                    |             | Search      | iew full map             |
| Connect to<br>Set up a co<br>Manage ne<br>Diagnose a                                                        | « Network and Internet > Network and Sharing Center    Set up a dial-up connection    Connecting to Dial-up Connection 2    Authenticated.                                                                                                    |             | Search      | iew full map             |
| Connect to<br>Set up a co<br>Manage ne<br>Diagnose a                                                        | « Network and Internet > Network and Sharing Center   Image: Set up a dial-up connection   Connecting to Dial-up Connection 2   Image: Connection 2   Image: Connect                                                                                                    |             | Search      | iew full map             |
| Connect to<br>Set up a co<br>Manage ne<br>Diagnose a                                                        | « Network and Internet ) Network and Sharing Center   Image: Set up a dial-up connection   Connecting to Dial-up Connection 2   Image: Connection 2   Image: Connect                                                                                                    |             | Search      | iew full map             |
| Connect to<br>Set up a co<br>Manage ne<br>Diagnose a                                                        | « Network and Internet > Network and Sharing Center   Image: Set up a dial-up connection   Connecting to Dial-up Connection 2   Image: Connection 2   Image: Connection 2   Image: Connection 2   Image: Connection 2                                                                                                    | <b>5</b>    | Search      | iew full map             |
| Connect to<br>Set up a co<br>Manage ne<br>Diagnose a                                                        | « Network and Internet > Network and Sharing Center    Image: Set up a dial-up connection     Connecting to Dial-up Connection 2     Authenticated.                                                                                                    |             | Search      | E E X                    |
| Connect to<br>Set up a co<br>Manage ne<br>Diagnose a                                                        | « Network and Internet > Network and Sharing Center   Image: Set up a dial-up connection   Connecting to Dial-up Connection 2   Image: Connection 2   Image: Connection 2     Authenticated.                                                                                                    |             | Search      | E E X                    |
| Connect to<br>Set up a co<br>Manage ne<br>Diagnose a<br>See also<br>Internet Op                             | « Network and Internet > Network and Sharing Center   Image: Set up a dial-up connection   Connecting to Dial-up Connection 2   Image: Set up a dial-up connection 2   Image: Set up a dial-up connection 2     Image: Set up a dial-up connection 2     Image: Set up a dial-up conn                                            |             | Skip Cancel | iew full map             |
| Connect to<br>Set up a co<br>Manage ne<br>Diagnose a<br>Diagnose a<br>See also<br>Internet Op<br>Windows Fi | « Network and Internet > Network and Sharing Center                                                                                                    |             | Search      | iew full map             |

6. Once this screen pops out, the internet is connected successfully.

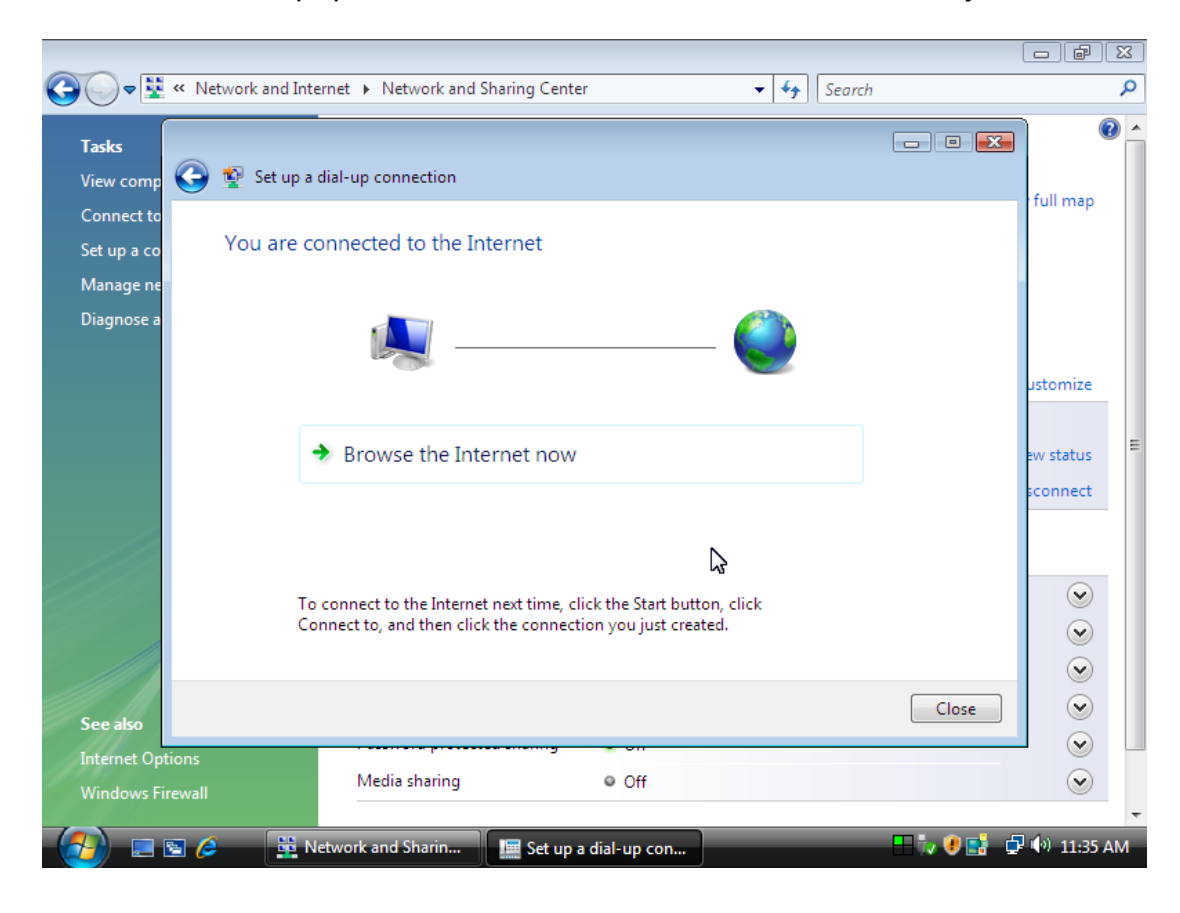

Thank you for purchasing a quality Rosewill Product. Please register your product at : www.rosewill.com for complete warranty information and future support for your product. Free Manuals Download Website <u>http://myh66.com</u> <u>http://usermanuals.us</u> <u>http://www.somanuals.com</u> <u>http://www.4manuals.cc</u> <u>http://www.4manuals.cc</u> <u>http://www.4manuals.cc</u> <u>http://www.4manuals.com</u> <u>http://www.404manual.com</u> <u>http://www.luxmanual.com</u> <u>http://aubethermostatmanual.com</u> Golf course search by state

http://golfingnear.com Email search by domain

http://emailbydomain.com Auto manuals search

http://auto.somanuals.com TV manuals search

http://tv.somanuals.com